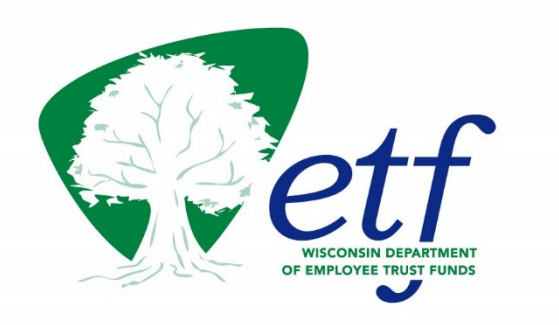

# Employer Transaction Application (ETA) Guide

For UWs

Department of Employee Trust Funds P.O. Box 7931 Madison, WI 53713

Employer Communications Center 1-877-533-5020

etf.wi.gov

### Table of Contents

| Objectives                                           | 3  |
|------------------------------------------------------|----|
| Getting Started                                      | 3  |
| Accessing ETA                                        | 4  |
| Employment Information Grid                          | 6  |
| Adding a New Employee                                | 7  |
| Updating an Employee                                 | 11 |
| Termination an Employee                              | 13 |
| Editing an Employee (in Rejected or EOD Ready Status | 16 |
| Deleting an Employee Transaction                     | 17 |
| ETA UI Key                                           | 18 |
| ETA Updated/Enhancement Requests                     | 24 |

## **Objectives**

This guide will help you navigate the Employer Transaction Application (ETA). The UW will have access to the Employer Transaction Application (ETA) user interface to update employee demographic and eligibility information, new employee enrollments, and employee terminations. We understand most of the updates will be coming to ETF through a file each Thursday. Specifically, UW will need to complete the updates to SSNs, changes to hire dates and date of births within the ETA user interface.

NOTE: UW will be sending most employee transactions via ETA File. The information from the file will be processed, pass initial validations, and will be displayed in the ETA UI as 'EODReady' or 'Rejected' status within an hour. You will be able to make edits to these transactions until the transactions are processed overnight. ETA UI will only display same-day transactions unless the transaction is in 'Rejected' status. Transactions in 'Rejected' status will remain until the error is corrected to be reprocessed or the transaction is deleted.

# **Getting Started**

UW provided a list of users who will be HR Administrators on behalf of UW (users completed the <u>Online Access Security Agreement (IAS) (ET-8928i)</u> for access). These users can add new employees or update existing employee data in the ETA. Common transactions include entering new hires or employment terminations, changes in job status, demographic changes (SSN update, DOB update, Hire Date update, address changes, name changes, etc.), annual salary updates for life and income continuation (ICI) coverage, and other employment updates that impact insurance enrollment and eligibility.

- Refer to the Key ETA UI (UW) on page 15 for specific field information.
- Information is shared with My Insurance Benefits, the online platform where employees will manage their benefits.
- Upon request to ETF, a list of users who keyed a transaction can be provided.

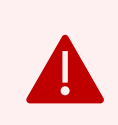

**Note**: There is currently no way to view details for all employees in a single list or process mass employment updates. At this time, you need to view and/or update employees individually.

### **Accessing ETA**

To access the ETA application – please follow the below steps:

- 1. Copy and paste this URL to your preferred web browser, such as Chrome/Edge: Employer Portal
- 2. Once in the Employer Portal, you will see the Employer Transaction Application (ETA). Click on the link.

| Retf |                                                                                                    |  |
|------|----------------------------------------------------------------------------------------------------|--|
| Му   | Benefits for Employers                                                                                                    |  |
|      |                                                                                                    |  |
|      | Welcome                                                                                                    |  |
|      | My Benefits for Employers is your online resource to access and manage insurance benefits administered by the Wisconsin Department of Employee Trust Funds. Select one of the below applications to get started. |  |
|      | Visit the Employers section of the ETF website for the latest ETF employer news, tools, manuals, and other resources.                                                                                            |  |
|      | Employer Transaction Application (ETA)                                                                                                    |  |
|      | Update employee demographic and eligibility information.<br>Go to the Engiloyee Transaction Application                                                                                                    |  |

3. Once you are in the ETA, you will see a welcome message with your name. The application will prompt you to select the desired employer from a drop-down. UW would be the only employer listed in the dropdown for you to select. Then click the Select button.

| Retf     |                                                                               |          |
|----------|-------------------------------------------------------------------------------|----------|
| Employer | Transaction Application                                                       |          |
|          |                                                                               | Sign out |
|          | Please select the employer Employer: * 0001131-University of Wisconsin System |          |
|          | © 2023 ETF, All rights reserved - Version 0.0.91-SNAPSHOT                     |          |

4. You will then be taken into the ETA application.

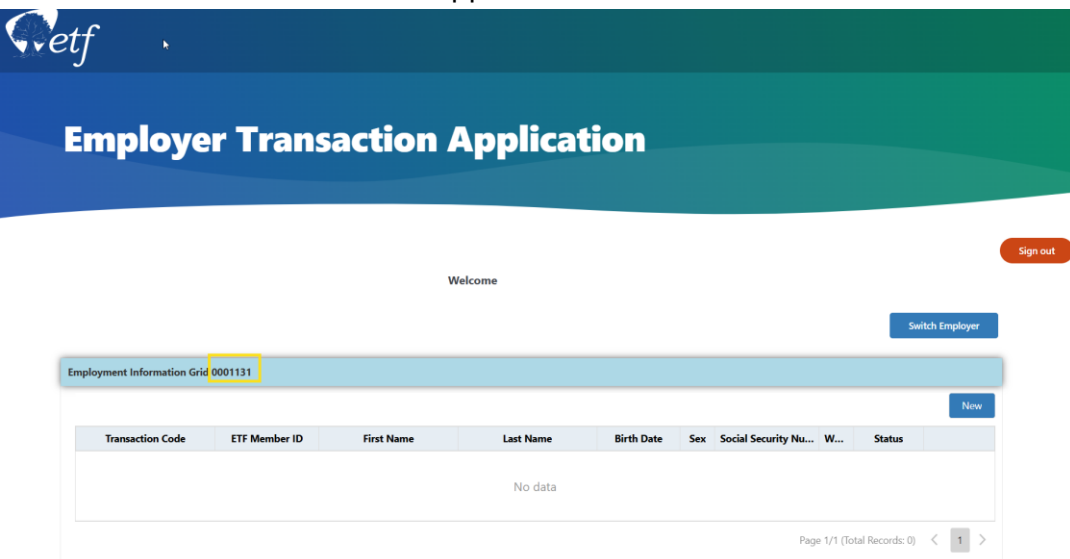

## **Employment Information Grid**

The main screen of the ETA application displays the Employment Information Grid. The Employment Information Grid only displays transactions for an employee that was entered the same day or if a transaction previously submitted had been rejected.

You can sort employees within the grid by clicking on the different bolded headings (ETF Member ID, First Name, Last Name, etc.).

| Get | f ×                        |              |            |           |            |                          |                   |               |          |
|-----|----------------------------|--------------|------------|-----------|------------|--------------------------|-------------------|---------------|----------|
| E   | mploye                     | r Transa     | action /   | Applicat  | ion        |                          |                   |               |          |
|     |                            |              | w          | /elcome   |            |                          |                   |               | Sign out |
| _   |                            |              |            |           |            |                          | Sw                | itch Employer |          |
| Em  | nployment Information Grid | 0001131      | /          |           |            |                          |                   | New           |          |
|     | Transaction Code           | ETF Member 1 | First Name | Last Name | Birth Date | Sex Social Security Nu W | Status            |               |          |
|     |                            |              |            | No data   |            |                          |                   |               |          |
|     |                            |              |            |           |            | Page 1/1 (               | Total Records: 0) | < 1 >         |          |

There are two (2) different status values that may appear on the grid:

- **Rejected** employee transaction has errors that must be corrected before processing. Rejected transactions will remain on the grid unless:
  - o a later transaction for the same employee was processed successfully
  - the employer 'Edit' the transaction to correct the error(s) and the transaction status turns to 'EODReady'
  - the employer 'Delete' the rejected transaction
- **EODReady** employee transaction has been submitted same day and will process overnight

Selecting the "Edit" button from the 'Employment Information Grid' will allow you to view that employee's transaction and update their information.

• 'Rejected' status transactions must use the 'Edit' button to view error message(s) to make corrections before the transaction will have a status change to 'EODReady' and process overnight.

| Employer Transaction Application |            |           |             |               |                    |          |          |             |          |  |  |
|----------------------------------|------------|-----------|-------------|---------------|--------------------|----------|----------|-------------|----------|--|--|
| \$                               |            | Welcome   |             |               |                    |          |          |             | Sign out |  |  |
| Employment Information Grid      |            |           |             |               |                    |          |          |             |          |  |  |
|                                  |            |           |             |               |                    |          |          | New         |          |  |  |
| ETF Member ID                    | First Name | Last Name | Middle Init | Birth Date Se | Social Security Nu | <b>w</b> | Status   | Y           |          |  |  |
|                                  | NICOLE     |           |             | Fen           | al XXXXX           | Ν        | Rejected | Edit Delete |          |  |  |

### Adding a New Employee

To add a new employee, follow the steps below:

1. Click the "New" button. An Employment Information pop up box with transaction code options will appear.

| Employment Information Grid | 0001131      |            |           |            |     |                    |           |                 |       |
|-----------------------------|--------------|------------|-----------|------------|-----|--------------------|-----------|-----------------|-------|
|                             |              |            |           |            |     |                    |           |                 | New   |
| Transaction Code            | ETF Member 1 | First Name | Last Name | Birth Date | Sex | Social Security Nu | w         | Status          |       |
|                             |              |            | No data   |            |     |                    |           |                 |       |
|                             |              |            |           |            |     | Pagi               | e 1/1 (To | tal Records: 0) | < 1 > |

2. The grey arrow next to the box will cascade options for you to choose. Click on the down arrow and Select "Add New Employee".

#### Employment Information

|                     | Transact                      | ion Code Options |
|---------------------|-------------------------------|------------------|
| Transaction Code: * | Select                        |                  |
|                     | Add New Employee              |                  |
|                     | Update Employee               |                  |
|                     | Update Employee SSNO          |                  |
|                     | Update Employee Date of Birth |                  |
|                     | Update Employee Hire Date     |                  |

- Enter the required fields marked with a red asterisk (\*) on each of the tabs shown above in the *Employment Information* page – specifically, the Employee Demographics (1), Employee Contact (2), and Employment tabs (3). These fields are required for **ALL** employees.
  - See below image for each tab numbered 1, 2, and 3. The red asterisk (\*) fields are called out with a red box.

| Employment Informa        | ation                   |   |                       |              |
|---------------------------|-------------------------|---|-----------------------|--------------|
|                           | 1 Employee Demographics | 2 | Employee Contact      | 3 Employment |
| Transaction Code: *       | Add New Employee        | • | Employer Employee ID: |              |
| First Name: *             |                         |   | Last Name: *          |              |
| Middle Initial:           |                         |   | Suffix:               | ⊗ -          |
| Birth Date: *             | mm/dd/yyyy              |   | Sex: *                | ⊗ -          |
| Social Security Number: * |                         |   |                       |              |
|                           |                         |   |                       |              |
|                           |                         |   |                       |              |

Some fields, such as the "Sex" field, have pre-determined values from which you can choose. Click on the drop-down arrows to open a list of valid values for each field.

Some fields are only required for employers that offer certain benefits. Since UW offers the benefits listed, these fields must be completed. These "conditionally required" fields are not marked with a red asterisk, but they are still required for employers who offer those benefits.

Any errors or missing data in required or conditionally required fields will result in an error message. Correct the information indicated by the error message.

4. Enter contact information on the Employee Contact tab (labeled 2 in the below image). Only the mailing address is required (as indicated by the red asterisks (\*) and red boxes in the below image), but additional contact details, such as phone and email, can also be added.

| E               | mployee Demographi | G                | 2 Employee Contact   |        | Employment |
|-----------------|--------------------|------------------|----------------------|--------|------------|
| Mailing Address |                    | Physical Address | Work Address         | Phones | Emails     |
| ttention Line:  |                    |                  | Line 1: *            |        |            |
| ine 2:          |                    |                  | City Name: *         |        |            |
| ountry Code: *  | Select             |                  | State Code: * Select | ten.   |            |
| ostal Code: •   |                    |                  |                      |        |            |

5. On the Employment tab (3 below), fill in the employment details. Your employer number will be pre-filled based on your login. Fields marked with a red asterisk (\*) are required and called out in a red box below. Once the Employer Unit Number is selected, the Employer Sub-Unit Number will auto-fill.

| Employment Information            |             |     |                                  |              | ×           |
|-----------------------------------|-------------|-----|----------------------------------|--------------|-------------|
| Employee De                       | emographics |     | Employee Contact                 | 3 Employment |             |
| Employer Number: *                | 0001999     |     | Employer Unit Number: *          |              | ⊗ -         |
| Employer Sub-Unit Number: *       |             | •   | WRS Eligible Indicator: *        |              | ⊗ -         |
| Employee Type Code: *             |             | •   | Employment Status Code: *        |              | ⊗ -         |
| Employment Category Code: "       |             | •   | Full Time Equivalency Amount: "  |              |             |
| Payment Frequency Code: *         |             | ⊗ - | Calendar Set: "                  | NA           | ⊗ -         |
| Hire Date: *                      | mm/dd/yyyy  |     | Rehire: *                        |              | ⊗ -         |
| ICI Premium Category Code:        |             | ⊘ - | Primary Employer Indicator:      |              | © -         |
| Life Insurance Salary Amount:     |             |     | ICI Salary Amount:               |              |             |
| ICI Salary Amount Effective Date: | mm/dd/yyyy  | ۵   | ICI Wait Period Met:             |              | © -         |
| Tax Status Code:                  |             | ⊘ - | Out of State Employee Indicator: |              | © -         |
| Dual Employment Indicator:        |             | •   | UW Life Premium Waiver:          |              | · ·         |
| UWHC Life Premium Waiver:         |             | ⊗ • | Unique Plan Eligibility:         |              | ⊗ -         |
| I                                 | ſ           | 1   |                                  | ſ            |             |
|                                   |             |     |                                  |              | Save Cancel |

#### **Employment Information**

| Employer Number: * 0001131                   |            |                                  |                                |
|----------------------------------------------|------------|----------------------------------|--------------------------------|
|                                              |            | Employer Unit Number: *          | Select                         |
| Employer Sub-Unit Number: * Select           | •          | WRS Eligible Indicator: *        | 0001131-00001                  |
| Employee Type Code: *                        | × •        | Employment Status Code: *        | 0001131-00002<br>0001131-00003 |
| Employment Category Code: *                  | × *        | Full Time Equivalency Amount: *  | 0001131-00004                  |
| Payment Frequency Code: *                    | ⊗ <b>-</b> | ليک<br>Calendar Set: *           | 0001131-00005<br>0001131-00006 |
| Hire Date: *                                 | ū          | Rehire: *                        | 0001131-00007                  |
| ICI Premium Category Code:                   | × (        | Primary Employer Indicator:      | 0001131-00008<br>0001131-00009 |
| Life Insurance Salary Amount:                |            | ICI Salary Amount:               | 0001131-00010                  |
| ICI Salary Amount Effective Date: mm/dd/yyyy |            | ICI Wait Period Met:             | 0001131-00011<br>0001131-00012 |
| Tax Status Code:                             | × (        | Out of State Employee Indicator: | 0001131-00013                  |
| Dual Employment Indicator: Select            | ,,,,,,     | UW Life Premium Waiver:          |                                |
|                                              |            |                                  |                                |

- 6. Once you have completed entering employee data, click Save at the bottom righthand corner of the Employment Information box.
- 7. After saving your entry, you can then view the employee record in the table on the Employment Information Grid for your employer. The transaction will have an 'EODReady' status. You will have until the end of the day to 'Edit' the 'EODReady' transaction to update/correct any information before the transaction is processed overnight.

| Employer Transaction Application |            |           |             |            |      |                    |   |           |             |          |
|----------------------------------|------------|-----------|-------------|------------|------|--------------------|---|-----------|-------------|----------|
|                                  |            | Welcome   |             |            |      |                    |   |           |             | Sign out |
| Employment Information Grid      |            |           |             |            |      |                    |   |           |             |          |
| ETF Member ID                    | First Name | Last Name | Middle Init | Birth Date | Sex  | Social Security Nu | w | Status İ. | New         |          |
|                                  |            |           |             |            | 2011 |                    |   | EODReady  | Edit Delete |          |

### Updating an Employee

To update an employee record follow the steps below:

1. Click the "New" button. An Employment Information pop up box with transaction code options will appear.

| oyment Information Grid | 0001131      |            |           |            |     |                    |           |                 |   |
|-------------------------|--------------|------------|-----------|------------|-----|--------------------|-----------|-----------------|---|
|                         |              |            |           |            |     |                    |           |                 | N |
| Transaction Code        | ETF Member 1 | First Name | Last Name | Birth Date | Sex | Social Security Nu | <b>w</b>  | Status          |   |
|                         |              |            | No data   |            |     |                    |           |                 |   |
|                         |              |            |           |            |     |                    |           |                 |   |
|                         |              |            |           |            |     | Pag                | e 1/1 (To | tal Records: 0) | < |

 The grey arrow next to the box will cascade options for you to choose. Click on the down arrow and Select "Update Employee".
 NOTE: To update/change a SSN, DOB, and/or Employee Hire Date, the specific

transaction code must be chosen from the drop-down box.

| Employment Inform   | mation                        |                          |
|---------------------|-------------------------------|--------------------------|
|                     |                               |                          |
|                     |                               | Transaction Code Options |
|                     |                               |                          |
| Transaction Code: * | þelect                        | · · ·                    |
|                     | Add New Employee              |                          |
|                     | Update Employee               |                          |
|                     | Update Employee SSNO          |                          |
|                     | Update Employee Date of Birth |                          |
|                     | Update Employee Hire Date     |                          |
| 1                   |                               |                          |

3. Enter the employee's ETF Member ID <u>or</u> Social Security Number and click on the magnifying glass.

| Employment Inform       | nation          |                          | × |
|-------------------------|-----------------|--------------------------|---|
|                         |                 | Transaction Code Options | / |
| Transaction Code: *     | Update Employee | ETF Member ID:           | ٩ |
| Social Security Number: |                 |                          |   |
|                         |                 |                          |   |

4. Once the employee's information displays in the 'Employment Information' box, you can click the different tabs (*Employee Demographics, Employee Contact, Employment*) and update any field that is not grayed out. Click 'Save' when complete.

| Employment Information    | on                    |   |                       |          | /          | ×      |
|---------------------------|-----------------------|---|-----------------------|----------|------------|--------|
|                           | Employee Demographics |   | Employee Contact      |          | Employment |        |
| Transaction Code: *       | Update Employee       | • | Employer Employee ID: |          |            |        |
| First Name: *             | Naruto                |   | Last Name: *          | Uzumaki  |            |        |
| Middle Initial:           |                       |   | Suffix:               |          |            | ⊗ •    |
| Birth Date: *             | 12/19/1994            |   | Sex: *                | Male     |            | ⊗ -    |
| Social Security Number: * | 123456789             |   | ETF Member ID:        | 12345678 |            |        |
|                           |                       |   |                       |          |            |        |
|                           |                       |   |                       |          | Save       | Cancel |

**Note**: If there is a grayed-out field (*DOB*, *MID*, *SSN*, *Hire Date*) that you need to correct/update, please use the specific transaction code in the drop-down box for SSN, DOB, Employee Hire Date updates.

| Employment Infor    | mation                                                                                                    |                |             | × |
|---------------------|----------------------------------------------------------------------------------------------------|----------------|-------------|---|
|                     |                                                                                                    | Transaction Co | ode Options |   |
| Transaction Code: * | Select<br>Add New Employee<br>Update Employee<br>Update Employee Date of Birth<br>Update Employee Hire Date |                |             |   |

Cancel

5. After saving your entry, you can then view the employee record in the table on the Employment Information Grid for your employer. The transaction will have an 'EODReady' status. You will have until the end of the day to 'Edit' the 'EODReady' transaction to update/correct any information before the transaction is processed overnight.

| En    | nployer                 | Transac    | tion Ap   | plicat      | tion       |     |                    |          |          |             |          |
|-------|-------------------------|------------|-----------|-------------|------------|-----|--------------------|----------|----------|-------------|----------|
|       |                         |            | Welcome   |             |            |     |                    |          |          |             | Sign out |
| Emplo | oyment Information Grid |            |           |             |            |     |                    |          |          |             |          |
|       |                         |            |           |             |            |     |                    |          |          | New         | 1        |
|       | ETF Member ID           | First Name | Last Name | Middle Init | Birth Date | Sex | Social Security Nu | <b>w</b> | Status 1 |             |          |
|       |                         |            |           |             |            |     |                    |          | EODReady | Edit Delete |          |

### **Termination an Employee**

To terminate an employee record follow the steps below:

1. Click the "New" button. An Employment Information pop up box with transaction code options will appear.

| Employment Information Grid | 0001131      |            |           |            |     |                    |            |                 |       |
|-----------------------------|--------------|------------|-----------|------------|-----|--------------------|------------|-----------------|-------|
|                             |              |            |           |            |     |                    |            |                 | New   |
| Transaction Code            | ETF Member † | First Name | Last Name | Birth Date | Sex | Social Security Nu | <b>w</b>   | Status          |       |
|                             |              |            | No data   |            |     |                    |            |                 |       |
|                             |              |            |           |            |     | Pag                | e 1/1 (Tot | tal Records: 0) | < 1 > |

2. The grey arrow next to the box will cascade options for you to choose. Click on the down arrow and Select "Update Employee".

| Employment Infor    | mation                                                                |                          |
|---------------------|-----------------------------------------------------------------------|--------------------------|
|                     |                                                                       |                          |
|                     |                                                                       | Transaction Code Options |
| Transaction Code: * | belect<br>Add New Employee<br>Update Employee<br>Update Employee SSNO | •                        |
|                     | Update Employee Date of Birth<br>Update Employee Hire Date            |                          |

3. Enter the employee's ETF Member ID <u>or</u> Social Security Number and click on the magnifying glass.

| Employment Information              | x                        |
|-------------------------------------|--------------------------|
|                                     | Transaction Code Options |
| Transaction Code: * Update Employee | ETF Member ID:           |
| Social Security Number:             |                          |
|                                     |                          |

4. Once the employee's information displays in the 'Employment Information' box, click the 'Employment' tab to enter the termination detail.

| Employee Demog                  | raphics        |     | Employee Contact                 | Employment               |     |  |  |
|---------------------------------|----------------|-----|----------------------------------|--------------------------|-----|--|--|
| nployer Number: *               |                |     | Employer Unit Number: *          | -00001                   |     |  |  |
| nployer Sub-Unit Number: *      | -00001-00      | · · | WRS Eligible Indicator: *        | Υ                        |     |  |  |
| mployee Type Code: *            | LOCAL EMPLOYEE | · · | Employment Status Code: *        | Fulltime active employee | ⊗ - |  |  |
| mployment Category Code: *      | 30:General     |     | Full Time Equivalency Amount: *  | 1                        | 1   |  |  |
| ayment Frequency Code: *        | Monthly        | ⊗ - | Calendar Set: *                  | NA                       | ⊗ - |  |  |
| ire Date: *                     | 01/01/2017     |     | Rehire: *                        |                          | ⊗ - |  |  |
| I Premium Category Code:        | NA             | · · | Primary Employer Indicator:      | Υ                        | •   |  |  |
| fe Insurance Salary Amount:     | 93000          |     | ICI Salary Amount:               | 112000                   |     |  |  |
| I Salary Amount Effective Date: | 01/01/2017     | ۵   | ICI Wait Period Met:             |                          | ⊗ - |  |  |
| ax Status Code:                 | Pre            | ۰ 🕲 | Out of State Employee Indicator: | Ν                        |     |  |  |

5. Scroll down to the bottom of the Employment screen options. Select the appropriate 'Termination Reason' from the drop-down box and enter the corresponding 'Termination Date'.

| ayment Frequency Code: *                       | Monthly                                      | ⊗      | • | Calendar Set: *                           | NA                           | 8 | ) |
|------------------------------------------------|----------------------------------------------|--------|---|-------------------------------------------|------------------------------|---|---|
| ire Date: *                                    | 02/28/2005                                   |        |   | Rehire: *                                 |                              |   | ) |
| I Premium Category Code:                       | NA                                           | 8      | • | Primary Employer Indicator:               | Y                            |   |   |
| fe Insurance Salary Amount:                    | 1                                            |        |   | ICI Salary Amount:                        | 109000                       |   |   |
| I Salary Amount Effective Date:                | 02/28/2005                                   |        |   | ICI Wait Period Met:                      |                              | 8 | ) |
| x Status Code:                                 | Pre                                          | 8      | • | Out of State Employee Indicator:          | Ν                            | 8 | ) |
| ual Employment Indicator:                      | Death                                        |        |   | UW Life Premium Waiver:                   |                              | 8 | ) |
| WHC Life Premium Waiver:                       | Gross Misconduct (Employee is<br>Involuntary | not CC | B | Unique Plan Eligibility:                  | Not Eligible for Unique Plan | 8 | ) |
| fe Insurance Salary Amount Effective Date:     | Retirement (COBRA Qualifying)                |        |   | Medical Premium Contribution:             |                              | 8 | ) |
| ledical Employer Contribution Wait Period Code | Retirement (Not COBRA Qualify<br>Voluntary   | ring)  |   | Termination Date:                         | mm/dd/yyyy                   |   | ] |
| rmination Reason Code:                         | þelect                                       |        | - | Change to Employment Data Effective Date: | mm/dd/yyyy                   |   | ٦ |

6. Once you have completed entering employee data, click Save.

| ayment Frequency Code: *                        | Monthly    | $\otimes$ | • | Calendar Set: *                           | NA                           | 8 | _   |
|-------------------------------------------------|------------|-----------|---|-------------------------------------------|------------------------------|---|-----|
| lire Date: *                                    | 02/28/2005 |           |   | Rehire: *                                 |                              | 0 |     |
| I Premium Category Code:                        | NA         | 8         | • | Primary Employer Indicator:               | Υ                            |   | ] , |
| ife Insurance Salary Amount:                    | 1          |           |   | ICI Salary Amount:                        | 109000                       |   |     |
| CI Salary Amount Effective Date:                | 02/28/2005 |           | ۵ | ICI Wait Period Met:                      |                              | 8 |     |
| ax Status Code:                                 | Pre        | 8         | • | Out of State Employee Indicator:          | Ν                            | 0 | ,   |
| ual Employment Indicator:                       | N          |           | * | UW Life Premium Waiver:                   |                              | ۲ | •   |
| WHC Life Premium Waiver:                        |            | 8         | • | Unique Plan Eligibility:                  | Not Eligible for Unique Plan | 0 |     |
| fe Insurance Salary Amount Effective Date:      | 02/28/2005 |           | ٦ | Medical Premium Contribution:             |                              | 0 | ,   |
| ledical Employer Contribution Wait Period Code: | 6          | 8         | • | Termination Date:                         | 03/19/2025                   |   | ) ( |
| ermination Reason Code:                         | Voluntary  | $\otimes$ | • | Change to Employment Data Effective Date: | mm/dd/yyyy                   |   | C   |

7. After saving your entry, you can then view the employee record in the table on the Employment Information Grid for your employer. The transaction will have an 'EODReady' status. You will have until the end of the day to 'Edit' the 'EODReady' transaction to update/correct any information before the transaction is processed overnight.

### 

## Editing an Employee (in Rejected or EOD Ready Status

Selecting the "Edit" button next to the employee transaction from the 'Employment Information Grid' shown below will allow you to view and edit that employee's record. When the 'Edit' button is clicked on a 'Rejected' status transaction, the error message will populate to provide a reason the transaction was rejected. The transaction must be corrected until no error messages populate in order for the transaction to successfully save and become an 'EODReady' status that will process overnight.

| Employer Transaction Application |            |           |             |            |              |                    |          |                    |             |          |
|----------------------------------|------------|-----------|-------------|------------|--------------|--------------------|----------|--------------------|-------------|----------|
|                                  |            | Welcome   |             |            |              |                    |          |                    |             | Sign out |
| Employment Information Grid      |            |           |             |            |              |                    |          |                    |             |          |
|                                  |            |           |             |            |              |                    |          |                    | New         |          |
| ETF Member ID                    | First Name | Last Name | Middle Init | Birth Date | Sex<br>Femal | Social Security Nu | <b>w</b> | Status<br>Rejected | Edit Delete |          |

### **Deleting an Employee Transaction**

Selecting the "Delete" button for an 'EODReady' (has not processed yet) and/or 'Rejected' status on the 'Employment Information Grid' shown below will allow you to delete a transaction that you processed.

For example, you processed an 'Update Employee' transaction to change an employee's address effective April 1<sup>st</sup> but then learned the employee wasn't moving to that address until June 1<sup>st</sup>. You will need to delete that address change transaction so that important insurance information is not mailed to the employee at the new address before they move there.

| mployer Transaction Application                                 |                                       |                               |                                |                              |                                 |                                             |               |                                |                                   |
|-----------------------------------------------------------------|---------------------------------------|-------------------------------|--------------------------------|------------------------------|---------------------------------|---------------------------------------------|---------------|--------------------------------|-----------------------------------|
|                                                                 |                                       |                               |                                |                              |                                 |                                             |               |                                |                                   |
|                                                                 |                                       | W                             | elcome :                       |                              |                                 |                                             |               |                                |                                   |
|                                                                 |                                       |                               |                                |                              |                                 |                                             |               | Sw                             | itch Employer                     |
| ment Information Grid                                           | d 0000010                             |                               |                                |                              |                                 |                                             |               |                                |                                   |
|                                                                 |                                       |                               |                                |                              |                                 |                                             |               |                                |                                   |
|                                                                 |                                       |                               |                                |                              |                                 |                                             |               |                                | New                               |
| Transaction Code                                                | ETF Member ID                         | First Name                    | Last Name                      | Birth Date                   | Sex                             | Social Security N                           | <b>w</b>      | Status                         | New                               |
| Transaction Code<br>Add New Employee                            | ETF Member ID<br>11544283             | First Name<br>Jasmine         | Last Name<br>Princess          | Birth Date 1/1/1990          | Sex<br>Fema<br>le               | Social Security N<br>X000X9123              | <b>w</b><br>Y | <b>Status</b><br>EODReady      | New<br>Edit Delete                |
| <b>Transaction Code</b><br>Add New Employee<br>Add New Employee | ETF Member ID<br>11544283<br>11544282 | First Name<br>Jasmine<br>Snow | Last Name<br>Princess<br>White | Birth Date 1/1/1990 1/1/1990 | Sex<br>Fema<br>le<br>Fema<br>le | Social Security N<br>X000X9123<br>X000X8910 | <b>w</b><br>Y | Status<br>EODReady<br>EODReady | New<br>Edit Delete<br>Edit Delete |

After selecting the 'Delete' button, a confirmation screen will appear. Select 'Yes' or 'No' to confirm whether you want to proceed with deleting that transaction.

|                          | Welcome<br>Switch Emple                                               | yyer |
|--------------------------|-----------------------------------------------------------------------|------|
|                          |                                                                       |      |
| ETF Member ID First Name | Are you sure you want to delete this record?           Yes         No |      |

### **ETA UI Key**

| ETA UI - Employment Information Screens |                                                                                                    |                                                                                                    |  |  |
|-----------------------------------------|----------------------------------------------------------------------------------------------------|----------------------------------------------------------------------------------------------------|--|--|
| Field Name                              | Description                                                                                                    | Permitted Values                                                                                                    |  |  |
| Employee Demograp                       | hics                                                                                                    |                                                                                                    |  |  |
| Transaction Code                        | Type of transaction for employee<br>information reporting you will be<br>making. The type was chosen on the<br>previous screen after selecting the<br><b>NEW</b> button.                                                                                                    | Options available in the ETA<br>drop-down                                                                                            |  |  |
| Employer Employee<br>ID                 | The employee ID of the employee<br>within the employer's HRIS                                                                                                    | 30 character limit                                                                                                    |  |  |
|                                         | Some employers have internal<br>HR/payroll systems that assign<br>employee ID numbers. This field<br>provides a place for employers to<br>provide ETF with that number, if they so<br>choose, which ETF then store and use<br>in future insurance reporting generated<br>by the new IAS to aid employers in tying<br>that information back to their own<br>systems. |                                                                                                    |  |  |
| First Name                              | Employee's first name                                                                                                    | If the employee has no first name, use 'FNU'                                                                                         |  |  |
| Last Name                               | Employee's last name                                                                                                    | If the employee has no last<br>name, use 'LNU'. Do NOT<br>include suffix in last name<br>field. There is a separate<br>suffix field. |  |  |
| Middle Initial                          | Employee's middle initial                                                                                                    |                                                                                                    |  |  |

| Suffix                  | Employee's suffix                        | Options available in the          |
|-------------------------|------------------------------------------|-----------------------------------|
|                         |                                          | suffix in last name field.        |
| Birth Date              | Employee's date of birth. This is the    | Must be entered in                |
|                         | month, day, and year the person was      | MM/DD/YYYY format                 |
|                         | born.                                    |                                   |
| Sex                     | Employee's sex at birth                  | Options available in the          |
|                         |                                          | drop-down                         |
| Social Security         | Employee's Social Security Number        | Must be entered in                |
| Number                  |                                          | <b>9999999999</b> format, with no |
| -                       |                                          | dashes                            |
| Employee Contact        |                                          |                                   |
| Mailing Address Line    | Employee's Mailing Address line 1.       | 55 character limit                |
| 1                       | Primary Address information - Address    |                                   |
|                         | Number, predirectional, street name,     |                                   |
|                         | street suffix                            |                                   |
| Mailing Address Line    | Employee's Mailing Address line 2.       | 55 character limit                |
| 2                       | Secondary Address information            |                                   |
| Mailing Address City    | Employee's Mailing Address city          | 30 character limit                |
| Name<br>Mailing Address | Employee's Mailing Address Country       | Ontiona available in the          |
| Mailing Address         | Code                                     | drop down                         |
| Mailing Address         | Employee's Mailing Address State         | Options available in the          |
| State Code              | Code                                     | drop-down                         |
| Mailing Address         | Employee's Mailing Address Postal        | 15 character limit                |
| Postal Code             | Code                                     |                                   |
| Primary Phone           | Employee's primary personal phone        | No dashes                         |
| Number (Personal)       |                                          |                                   |
| Email Work Email        | Employee's work Email address            |                                   |
| Address                 |                                          |                                   |
| Personal Email          | Employee's personal Email address        |                                   |
| Address                 |                                          |                                   |
| Employment              |                                          |                                   |
| Employer Number         | A unique identifier assigned by          | Prefilled by ETF                  |
|                         | Employee Trust Funds to an employer      |                                   |
|                         | that has a relationship with the WI Dept |                                   |
| -                       | of Employee Trust Funds.                 |                                   |
| Employer Unit           | Employee's Employer Unit. This can be    | Options available in the          |
| Number                  | used to break employee records into      | drop-down. See Unit Number        |
|                         | groups for reporting, billing, and       | options on page 20                |
|                         | security access.                         | Drefilled when Franksver Unit     |
| Employer Sub-Unit       | Employee's Employer Sub-Unit. This       | Number is selected                |
|                         | employee records into subgroups for      |                                   |
|                         | reporting hilling and security access    |                                   |
|                         | reporting, onting, and security access.  |                                   |

| WRS Eligible                    | Indicates if an employee is covered by                                                                                                    | Options available in the                                                                         |
|---------------------------------|----------------------------------------------------------------------------------------------------|--------------------------------------------------------------------------------------------------|
| Indicator                       | the WRS                                                                                                    | drop-down                                                                                        |
|                                 |                                                                                                    | Enter <b>N</b> if your employer<br>does not participate in the<br>WRS                            |
| Employee Type<br>Code           | Employee type code. To be used for benefit eligibility.                                                                                                    | Options available in the drop-down                                                               |
| Employment Status<br>Code       | Employee's employment status code -<br>used for premium determination.                                                                                                    | Options available in the drop-down                                                               |
|                                 |                                                                                                    | NOTE: Full-time is defined<br>as 1044+ hours/year; part-<br>time is 1043 or fewer<br>hours/year. |
| Employment<br>Category Code     | Employee's employment category code.                                                                                                    | Options available in the drop-down                                                               |
|                                 |                                                                                                    | Refer to <u>WRS Administration</u><br><u>Manual</u> for more information.                        |
| Full Time<br>Equivalency Amount | The full time equivalency of the<br>employee's position. For example,<br>standard FT is 1 and PT (including LTEs<br>at local employers) is between .01 to<br>.99.                       | 0.01 - 1.00                                                                                      |
|                                 | NOTE: Calculated on an annual<br>basis. To derive, determine the<br>number of hours an employee<br>typically works in a year and divide<br>by 2080.                                     |                                                                                                  |
| Payment Frequency<br>Code       | Employee paycheck frequency                                                                                                    | Options available in the<br>drop-down                                                            |
| Calendar Set                    | This indicates which calendar set the<br>Employee is in. This drives that the<br>proper deductions are taken and sent<br>to carriers.                                                   | A value of '9' or '12' is<br>required for all UW<br>Employees.                                   |
| Hire Date                       | Employee's date of hire - drives<br>insurance eligibility rules. For re-hired<br>employees for whom a previous<br>termination date has been reported,<br>use the most recent Hire Date. | Must be entered in <b>MM/DD/YYYY</b> format                                                      |

| Rehire                              | This field indicates if the employee is<br>being rehired within 30 days of<br>termination into the same employer.                                                                                                    | Options available in the<br>drop-down. If this is a new<br>employee or a rehired<br>employer beyond 30 days<br>select 'Not a rehire or rehired<br>beyond 30 days'. |
|-------------------------------------|----------------------------------------------------------------------------------------------------|----------------------------------------------------------------------------------------------------|
| ICI Premium<br>Category Code        | Not applicable for UW                                                                                                    | Leave Blank or NA                                                                                                    |
| Primary Employer<br>Indicator       | Not applicable to UW                                                                                                    | Not editable                                                                                                    |
| Life Insurance<br>Salary Amount     | Employee's current (uncapped)<br>annualized salary used for Life<br>Insurance benefit calculations,<br>rounded to the next higher thousand.<br>Required if employer offers ETF life<br>insurance benefits.                                                                                                    | Must be entered in <b>9999999</b><br>format.<br>Value entered must be at<br>least <b>1000</b>                                                                      |
|                                     | NOTE: Salary amount for this field<br>should reflect the earnings on which<br>current year premiums are based (for<br>those employees currently enrolled)<br>or would be based (for those<br>employees not currently enrolled).<br>See the ETF Life Insurance<br>Administration Manual for further<br>details on calculating these salary<br>values. |                                                                                                    |
| ICI Salary Amount                   | Employee's current annualized salary<br>used for Income Continuation<br>Insurance (ICI) benefit calculations.<br>Required if employer offers ETF ICI<br>benefits.<br>further details on calculating these<br>salary values.                                                                                                    | Must be entered in <b>9999999</b><br>format.                                                                                                    |
| ICI Salary Amount<br>Effective Date | Date the employee's ICI salary became effective                                                                                                    | Must be entered in<br>MM/DD/YYYY format                                                                                                    |

| ICI Wait Period Met                               | For UW Employee Type 04: Required.<br>this field indicates if the employee has<br>met the 12 months of WRS state<br>service in order to receive employer<br>contributions. This field must also be<br>updated for employees if going from a<br>"N" to a "Y". For All other Employers<br>and Employee Types: leave blank | Options available in the drop-down                                                                                                    |
|---------------------------------------------------|----------------------------------------------------------------------------------------------------|----------------------------------------------------------------------------------------------------|
| Tax Status Code                                   | For employees enrolled in employer-<br>sponsored plans, this value determines<br>if premiums are deducted pre-tax or<br>post-tax. This also determines<br>eligibility for Pre-tax benefits.                                                                                                    | Options available in the<br>drop-down.<br>Pre – Premiums deducted pre-<br>tax<br>Post – Premiums deducted<br>Post-Tax. Not eligible for<br>Spending Accounts (Pre-Tax<br>Benefits)<br>Elected Post – Treated same a<br>Post but Employee voluntarily<br>elected this option. |
| Out of State<br>Employee Indicator                | Indicates whether a State employee is<br>eligible for a lower cost (Tier 2)Access<br>Plan or Access HDHP based on working<br>in a role that requires them to work out<br>of state.                                                                                                    | Options available in the drop-down                                                                                                    |
| Dual Employment<br>Indicator                      | Not applicable                                                                                                    | Leave Blank or NA                                                                                                    |
| UW Life Premium<br>Waiver                         | Indicates whether an employee is on a<br>life premium waiver or not. A value of<br>'Y' indicates employee is On Premium<br>Waiver. A value of 'N' indicates<br>employee is Not On Premium Waiver.                                                                                                    | Options available in the<br>drop-down                                                                                                    |
| UWHC Life Premium<br>Waiver                       | Not applicable                                                                                                    | Leave Blank                                                                                                    |
| Unique Plan<br>Eligibility                        | Not applicable                                                                                                    | Leave Blank                                                                                                    |
| Life Insurance<br>Salary Amount<br>Effective Date | Date the employee's life insurance salary become effective                                                                                                    | Must be entered in <b>MM/DD/YYYY</b> format                                                                                                    |
| Medical Premium<br>Contribution                   | Not applicable                                                                                                    | Leave Blank or NA                                                                                                    |

| Medical Employer  | The number of months an employee         | Options available in the |
|-------------------|------------------------------------------|--------------------------|
| Contribution Wait | must wait until employer contributions   | drop-down                |
| Period Code       | toward health Insurance will begin.      |                          |
|                   |                                          | Wait Period Codes:       |
|                   | NOTE 1: Complete this value for ALL      | 0–0 Months               |
|                   | employees eligible for ETF-              | 1 – 1 Month              |
|                   | administered health insurance, even      | 2 – 2 Month              |
|                   | if they are not enrolled in the benefit. | 3 – 3 Month              |
|                   | This includes: 1) all WRS covered        | 4 – 4 Month              |
|                   | employees at the employer,               | 5 – 5 Month              |
|                   | regardless of full- vs. part-time        | 6–6 Month                |
|                   | status, and 2) any non-WRS covered       | NA – Not Applicable      |
|                   | employees eligible for health            |                          |
|                   | insurance.                               |                          |
|                   |                                          |                          |
|                   | NOTE 2: If coverage is effective at the  |                          |
|                   | beginning of the next month, enter 0.    |                          |

Unit Number:

| Employer Unit Name | Employer Unit Number | Employer Sub-Unit<br>Number | Employer Sub-Unit Name |
|--------------------|----------------------|-----------------------------|------------------------|
| UW-Eau Claire      | 0001131-00001        | 0001131-00001-00            | UW-Eau Claire          |
| UW-Green Bay       | 0001131-00002        | 0001131-00002-00            | UW-Green Bay           |
| UW-La Crosse       | 0001131-00003        | 0001131-00003-00            | UW-La Crosse           |
| UW-Madison         | 0001131-00004        | 0001131-00004-00            | UW-Madison             |
| UW-Milwaukee       | 0001131-00005        | 0001131-00005-00            | UW-Milwaukee           |
| UW-Oshkosh         | 0001131-00006        | 0001131-00006-00            | UW-Oshkosh             |
| UW-Parkside        | 0001131-00007        | 0001131-00007-00            | UW-Parkside            |
| UW-Platteville     | 0001131-00008        | 0001131-00008-00            | UW-Platteville         |
| UW-River Falls     | 0001131-00009        | 0001131-00009-00            | UW-River Falls         |
| UW-Stevens Point   | 0001131-00010        | 0001131-00010-00            | UW-Stevens Point       |
| UW-Stout           | 0001131-00011        | 0001131-00011-00            | UW-Stout               |
| UW-Superior        | 0001131-00012        | 0001131-00012-00            | UW-Superior            |
| UW-System Wide     | 0001131-00013        | 0001131-00013-00            | UW-System Wide         |
| UW-Whitewater      | 0001131-00014        | 0001131-00014-00            | UW-Whitewater          |

### ETA Updated/Enhancement Requests

- 1. The ability to search for an employee by SSN and/or MID on the *Employment Information Grid* in the ETA for transaction(s) that have been entered for them that day, so that the transaction can be reviewed and/or edited without having to manually page through all pages.
- 2. Request to make an audit reporting available regularly from the ETA UI versus a manual SQL request process.
- 3. Implementing security in ETA UI that limits which staff can alter data that came from the file.
- 4. Allow special characters in member name.